# **Restarting MPL Ingest**

#### I. Purpose:

This procedure outlines how to restart the MPL Ingest when the MPL appears to be taking data normally (as determined by Observers by looking at the computer display, seeing clouds, etc.) while GOES messages indicate no data received.

### II. Cautions and Hazards:

None.

### III. Requirements:

None.

### IV. Procedure:

### A. Steps:

- 1. Press **Alt-Esc** to minimize the Micropulse Lidar data acquasition program.
- 2. From the Task Bar, select the **MPL Ingest** process.
- 3. IN all likelihood, a dialog box will appear with a warning. Click **OK** on the warning, and it will go away, closing the Ingest.
- 4. Click on the MPL Ingest icon on the desktop (if one exists), or select **Find** from the Windows Start Menu and enter "MPL\_Ingest.exe" to locate the file.
- 5. Select **Micropulse Lidar** from the task bar.

# V. References:

None.

VI. Attachments:

None.